# Visão geral dos recursos e dicas de instalação do Jabber para Windows Phone-Only Mode

# Contents

Introduction Prerequisites Requirements Componentes Utilizados Visão geral dos recursos do modo apenas de telefone Implante o Jabber para Windows no modo somente telefone Verificação do modo somente de telefone Inspeção visual das configurações de conexão Pesquisar logs de relatório de problemas do Jabber Restaure o envio completo de mensagens instantâneas e a presença do UC para o Jabber

# Introduction

Este documento descreve um novo recurso de modo somente de telefone introduzido no Cisco Jabber para Windows versão 9.2.1 e descreve os procedimentos de instalação usados para implantar clientes no modo somente de telefone.

# Prerequisites

#### Requirements

A Cisco recomenda que você tenha conhecimento destes tópicos:

- Cisco Jabber para Windows
- Cisco Unified Communication Manager (CUCM)
- Cisco Unified Presence Server (CUPS)

#### **Componentes Utilizados**

As informações neste documento são baseadas no Cisco Jabber para Windows versão 9.2.1.

The information in this document was created from the devices in a specific lab environment. All of the devices used in this document started with a cleared (default) configuration. If your network is live, make sure that you understand the potential impact of any command.

# Visão geral dos recursos do modo apenas de telefone

Com o Cisco Jabber para Windows versão 9.2.1, agora você pode implantar o cliente no modo somente de telefone, onde o cliente se autentica diretamente com o CUCM. Neste modo, você tem recursos de áudio ou vídeo sem a funcionalidade de presença ou mensagens instantâneas (IM). Portanto, é importante ter a capacidade de determinar quando o cliente Jabber é implantado no modo somente de telefone e entender os recursos que são afetados, bem como o processo usado para restaurar a funcionalidade completa de IM.

**Note**: Com as versões 9.2(2) e posteriores, o Jabber para Windows não oferece suporte à integração de reuniões com o modo somente de telefone.

## Implante o Jabber para Windows no modo somente telefone

Para implantar o Jabber para Windows no modo somente de telefone, você deve instalá-lo através do bootstrap com os seguintes comandos CLI:

Implantação no local

msiexec.exe /i CiscoJabberSetup.msi CLEAR=1
PRODUCT\_MODE=Phone\_Mode TFTP=1.2.3.4 LANGUAGE=1033 /quiet

• Implantação baseada em nuvem msiexec.exe /i CiscoJabberSetup.msi CLEAR=1 TYPE=WebEx SSO\_ORG\_DOMAIN=domain.com /quiet

Aqui estão algumas notas importantes que devem ser lembradas:

- CLEAR=1 Exclui todos os arquivos de bootstrap existentes.
- TYPE=WebEx Especifica o Cisco Webex Messenger como o servidor de presença.
- SSO\_ORG\_DOMAIN=domain.com Especifica domain.com como o nome de domínio de SSO (Single Sign On, logon único).
- /quietude Especifica uma instalação silenciosa.

**Tip**: Para obter informações adicionais sobre comandos de instalação para implantação, consulte o <u>Guia de Instalação e Configuração do Cisco Jabber para Windows 9.2.x</u>.

### Verificação do modo somente de telefone

Há dois métodos usados para determinar se o Jabber para Windows está atualmente implantado no modo somente de telefone: uma inspeção visual das configurações de conexão ou uma pesquisa dos registros de relatórios de problemas do Jabber.

#### Inspeção visual das configurações de conexão

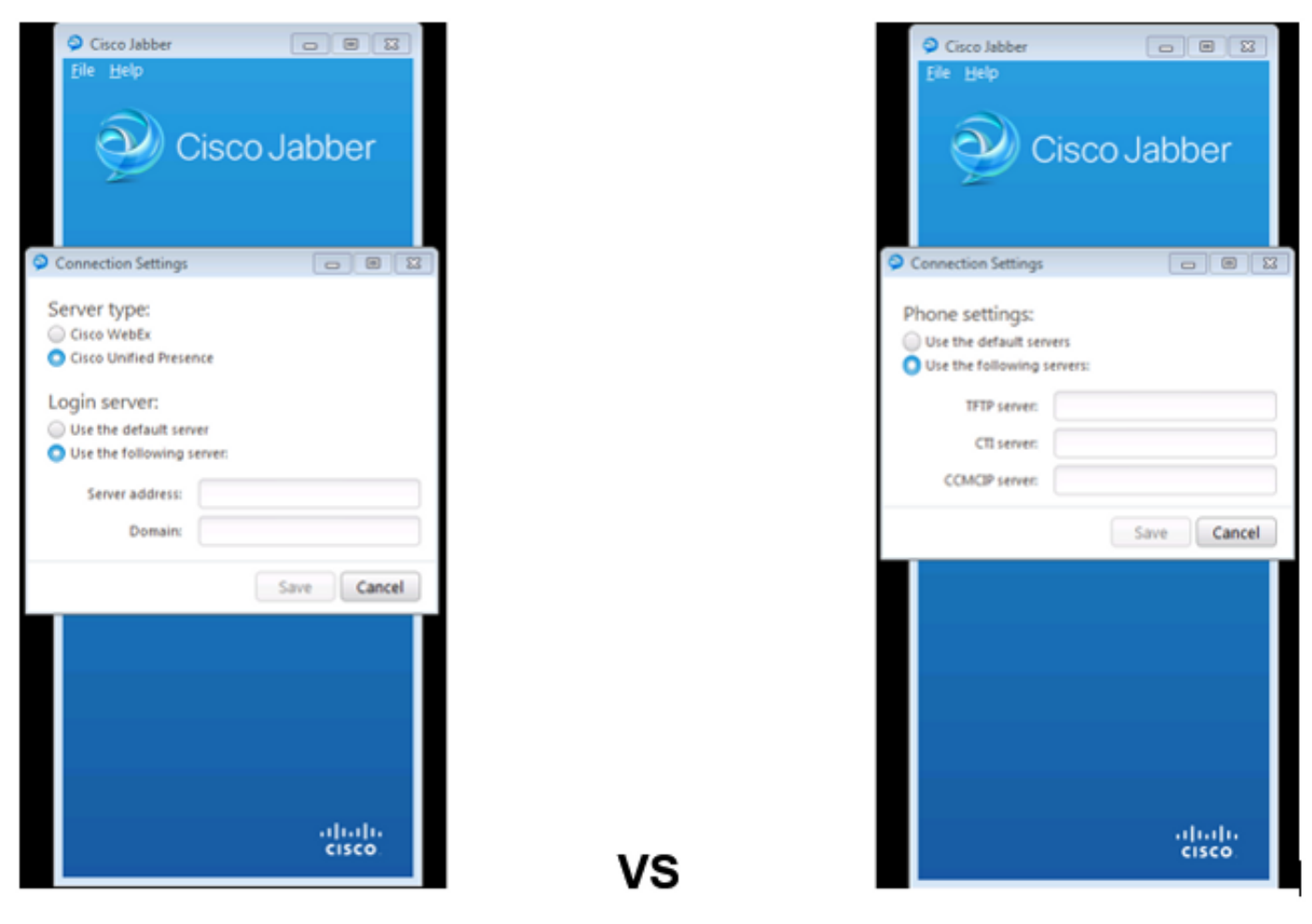

#### Full UC IM and Presence

#### Phone Mode Only

Na imagem à esquerda, o Jabber está no modo completo de Comunicações Unificadas (UC) IM e Presença. Você pode selecionar o **tipo de servidor** e inserir informações de logon do servidor.

Na imagem à direita, o Jabber está no modo somente de telefone e há apenas **configurações de telefone** disponíveis.

#### Pesquisar logs de relatório de problemas do Jabber

| [ConfigServiceImpl::createConfig] - createConfig key : [NOT_SFECIFIED] value : [] criginalValue : [] isOverriden : [0]                       |
|----------------------------------------------------------------------------------------------------|
| s] [BootstrapConfigStore::getValueFromMap] - Key: [FroductMode] found with value [Fhome_Mode] in config store: [bootstrapConfigStore]        |
| [ConfigStoreManager::getValue] - key : [ProductHode] skipLocal : [0] value: [Phone_Hode] success: [true] configStoreName: [bcotstrap         |
| e] [BootstrapConfigStore::getValueFromMap] - Key: [ProductMode] found with value [Phone_Mode] in <u>config</u> store: [bootstrapConfigStore] |
|                                                                                                    |

Ao pesquisar nos registros de relatórios de problemas, você vê uma linha que indica que há um arquivo de bootstrap com um valor **ProductMode** de **Phone\_Mode**. Isso indica que o cliente entra on-line no modo somente de telefone.

# Restaure o envio completo de mensagens instantâneas e a presença do UC para o Jabber

Conclua estes passos para restaurar o UC IM completo e a presença no Jabber para Windows:

- 1. Navegue para Windows > Cisco Systems > Cisco Jabber.
- 2. Abra a pasta ProgramData.
- 3. Abra o arquivo jabber-bootstrap no Bloco de Notas.
- 4. Excluir o ProductMode: Linha Phone\_Mode e salve o arquivo.

|                                 |                                                                                                    |                                                                                                    |                     |                                                                             |                                                                             | 88              |
|---------------------------------|----------------------------------------------------------------------------------------------------|----------------------------------------------------------------------------------------------------|---------------------|-----------------------------------------------------------------------------|-----------------------------------------------------------------------------|-----------------|
| ramData 🕨 Cisco Systems 🕨 Cisco | Jabber                                                                                                    | <b>-  -  -  + →</b> [                                                                                                    | Search Cisco Jabber |                                                                             |                                                                             | ٩               |
| de in library 👻 Share with 👻    | New folder                                                                                                    |                                                                                                    |                     | 811 -                                                                       |                                                                             | 0               |
| Name                            |                                                                                                    | Date modified                                                                                                    | Туре                | Size                                                                        |                                                                             |                 |
| 🧃 jabber-bootstrap              |                                                                                                    | 8/5/2013 3:12 PM                                                                                                    | PROPERTIES File     |                                                                             | 1 KB                                                                        |                 |
| tepad                           |                                                                                                    |                                                                                                    |                     |                                                                             |                                                                             | 83              |
| ew Help                         |                                                                                                    |                                                                                                    |                     |                                                                             |                                                                             | _               |
| ne_Mode                         |                                                                                                    |                                                                                                    |                     |                                                                             |                                                                             | ~               |
|                                 |                                                                                                    |                                                                                                    |                     |                                                                             |                                                                             | ▶ <sub>af</sub> |
|                                 | amData > Cisco Systems > Cisco<br>le in library 		Share with<br>Name<br>ig jabber-bootstrap<br>tepad<br>ew Help | amData • Cisco Systems • Cisco Jabber<br>le in library • Share with • New folder<br>Name<br>ig jabber-bootstrap<br>tepad<br>aw Help | e_Mode              | amData * Cisco Systems * Cisco Jabber • • • • • • • • • • • • • • • • • • • | amData • Cisco Systems • Cisco Jabber • • • • • • • • • • • • • • • • • • • | e Mode          |

5. Saia do sistema e reinicie o cliente. O Jabber para Windows está agora no modo UC IM e Presence completo.

**Note**: Para obter informações adicionais sobre o modo somente de telefone, consulte as <u>Notas de Versão do Cisco Jabber para Windows 9.2.1</u>.